# การแจ้งที่พักอาศัย เมื่ออยู่ ในราชอาณาจักรเกิน 90 วัน ทางออนไลน์

คนต่างด้าวซึ่งได้รับอนุญาตให้อยู่ในราชอาณาจักรเป็นการชั่วคราวแล้ว ถ้าอยู่ใน ราชอาณาจักรเกิน 90 วัน คนต่างด้าวผู้นั้นมีหน้าที่ต้องรายงานตัวแจ้งที่พัก อาศัยต่อพนักงานสำนักงานตรวจคนเข้าเมือง ทุก90 วัน หากท้องที่ใดมีที่ทำการ ตรวจคนเข้าเมืองตั้งอยู่จะแจ้งต่อพนักงานเจ้าหน้าที่ ณ ที่ทำการแห่งนั้น ก็ได้ ทั้งนี้ เป็นไปตาม มาตรา 37(5) แห่ง พ.ร.บ.คนเข้าเมือง พ.ศ. 2522

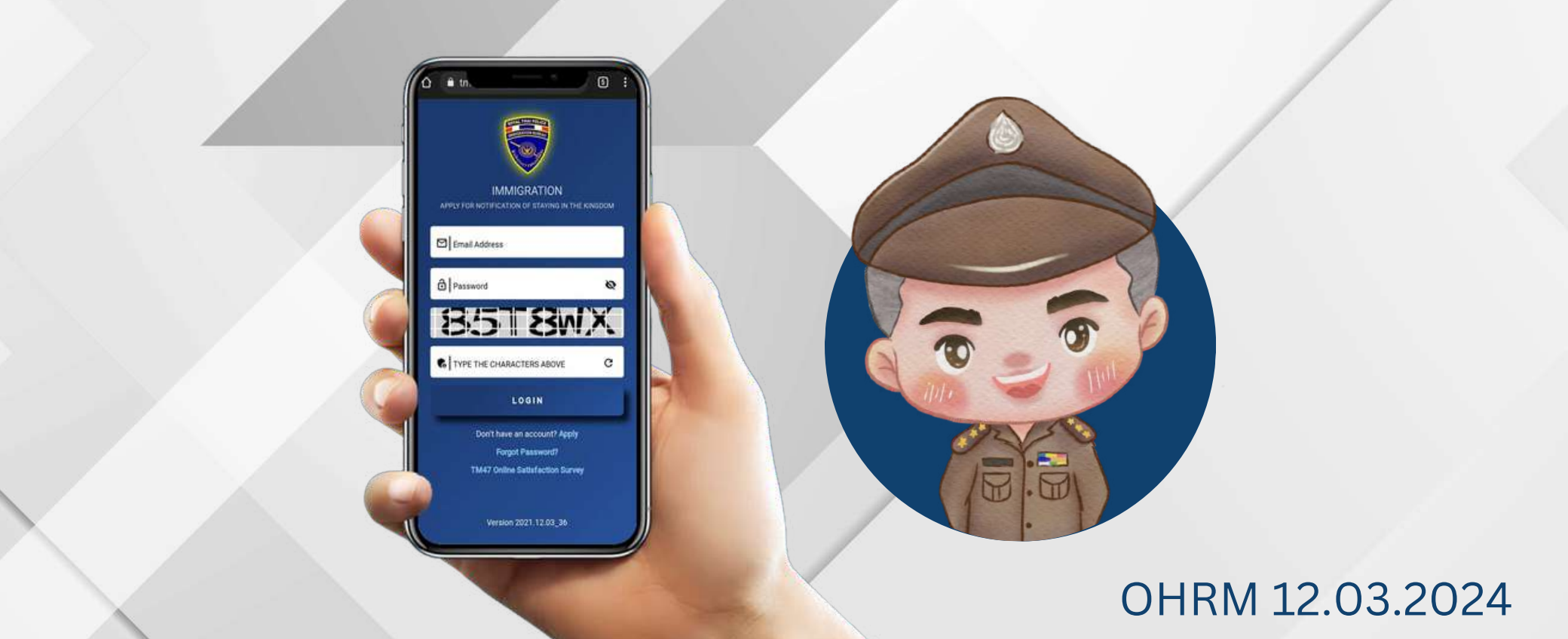

# การแจ้งทางออนไลน์ ต้องดำเนินการ

# ภายใน 15 วัน ก่อน ครบกำหนด

\*และไม่น้อยกว่า 7 วัน ก่อนครบกำหนด\*

#### \*ในกรณีแจ้งถิ่นที่อยู่เกินกว่ากำหนด จะต้องมา รายงานตัวด้วยตนเอง

### และมีโทษปรับ 2,000 บาท

\*กรณีที่เดินทางออกนอกประเทศก่อนถึงกำหนด ยื่นรายงานถิ่นที่อยู่ เมื่อกลับมาถึงราชอาณาจักร แล้ว ให้มารายงานตัวในครั้งถัดไป เมื่อถึงกำหนด 90 วัน โดยเริ่มนับใหม่ตั้งแต่วันที่เข้ามาในราช อาณาจักรครั้งล่าสุด

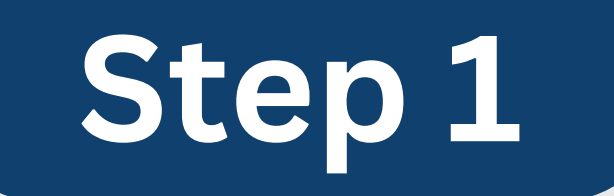

# เข้าเว็บไซต์สำนักงานตรวจคนเข้าเมือง <u>www.immigration.go.th</u>

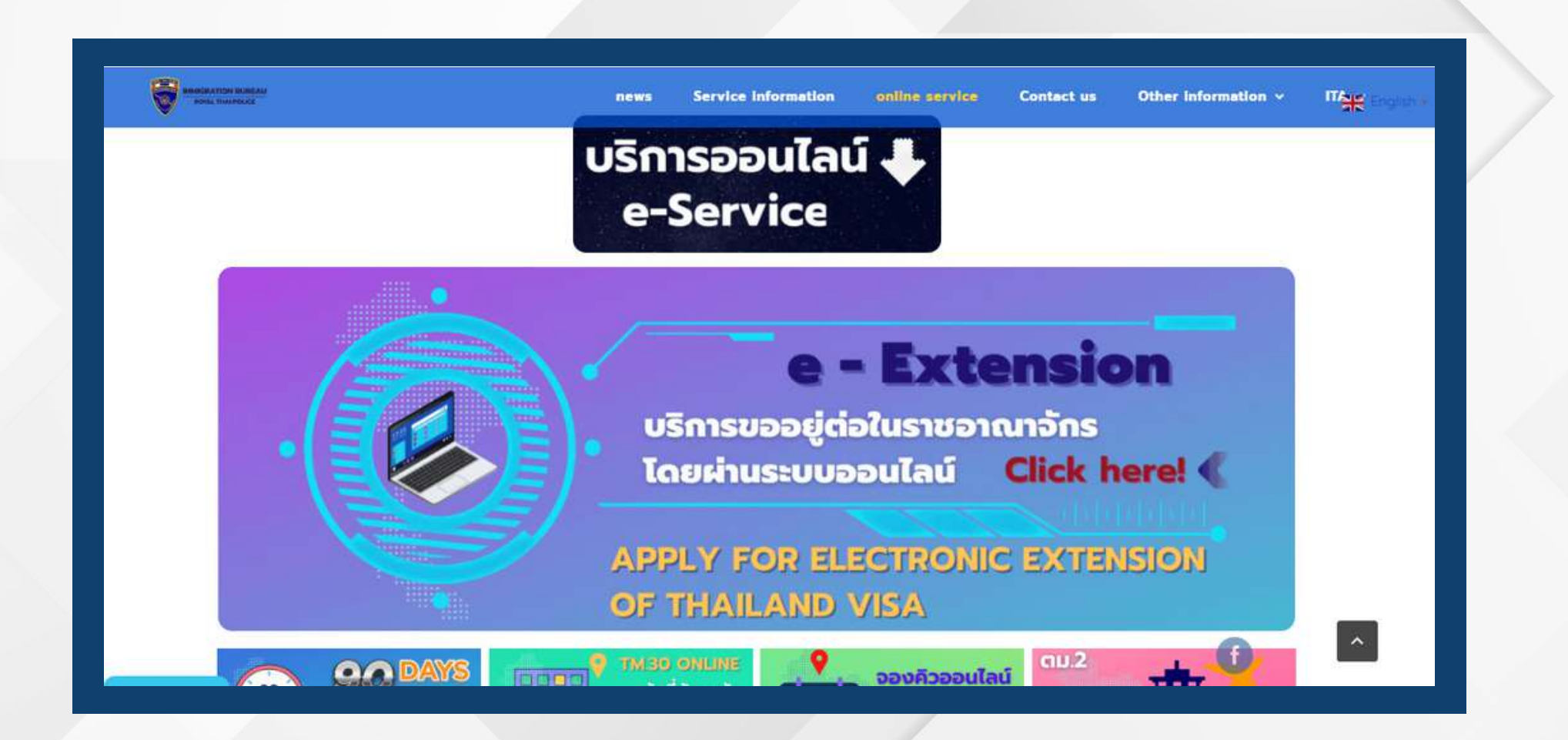

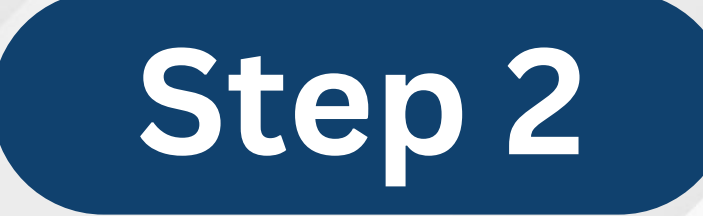

### เลือกเมนู บริการออนไลน์ "Online Service"

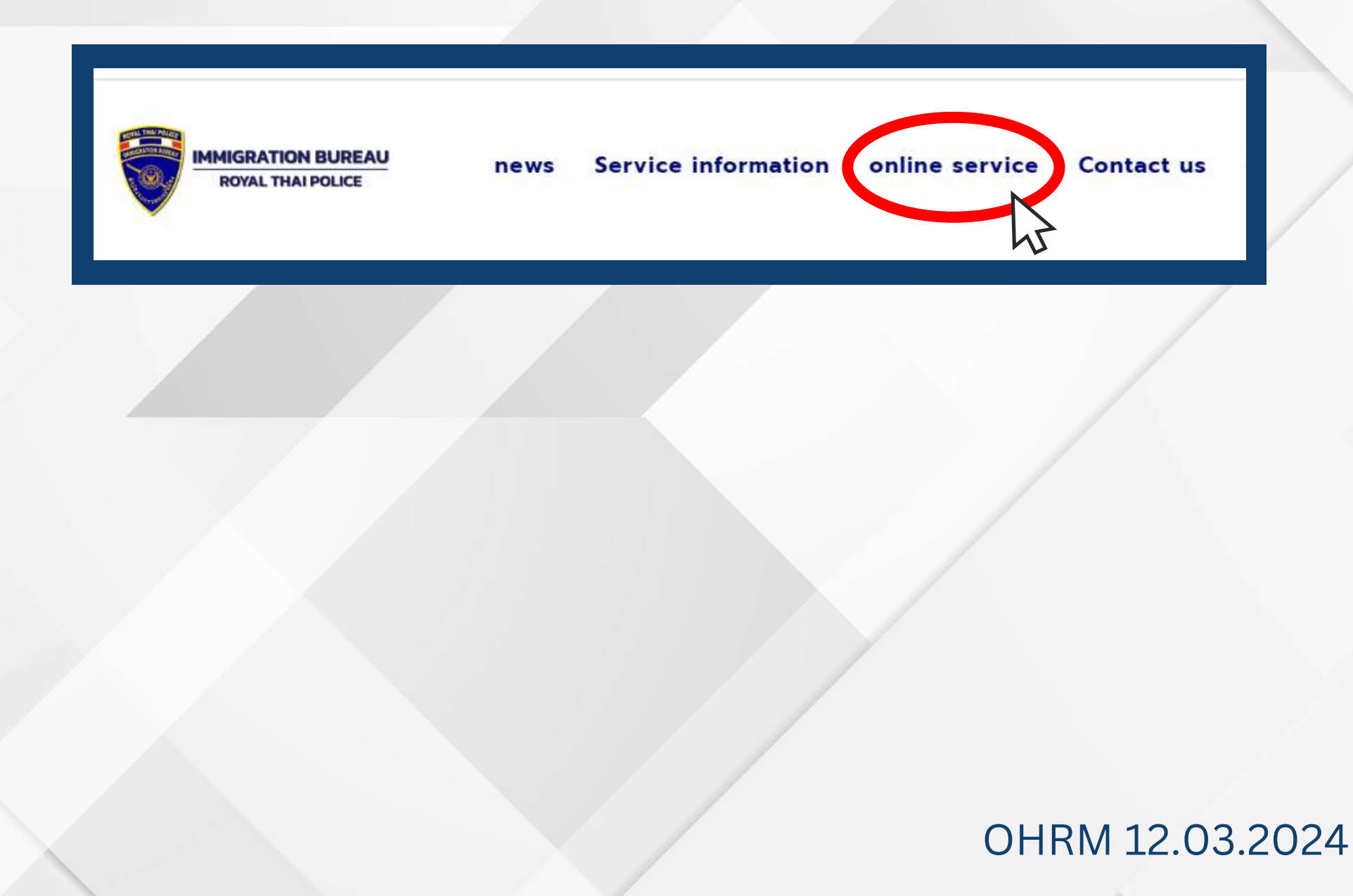

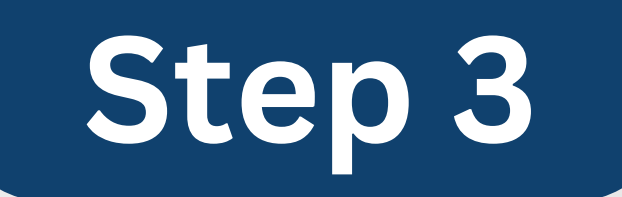

#### เลือกการแจ้งที่พักอาศัยเมื่ออยู่ในราชอาณาจักร เกิน 90 วันทางออนไลน์ "Apply for Notification of Staying in the Kingdom (over 90 days)"

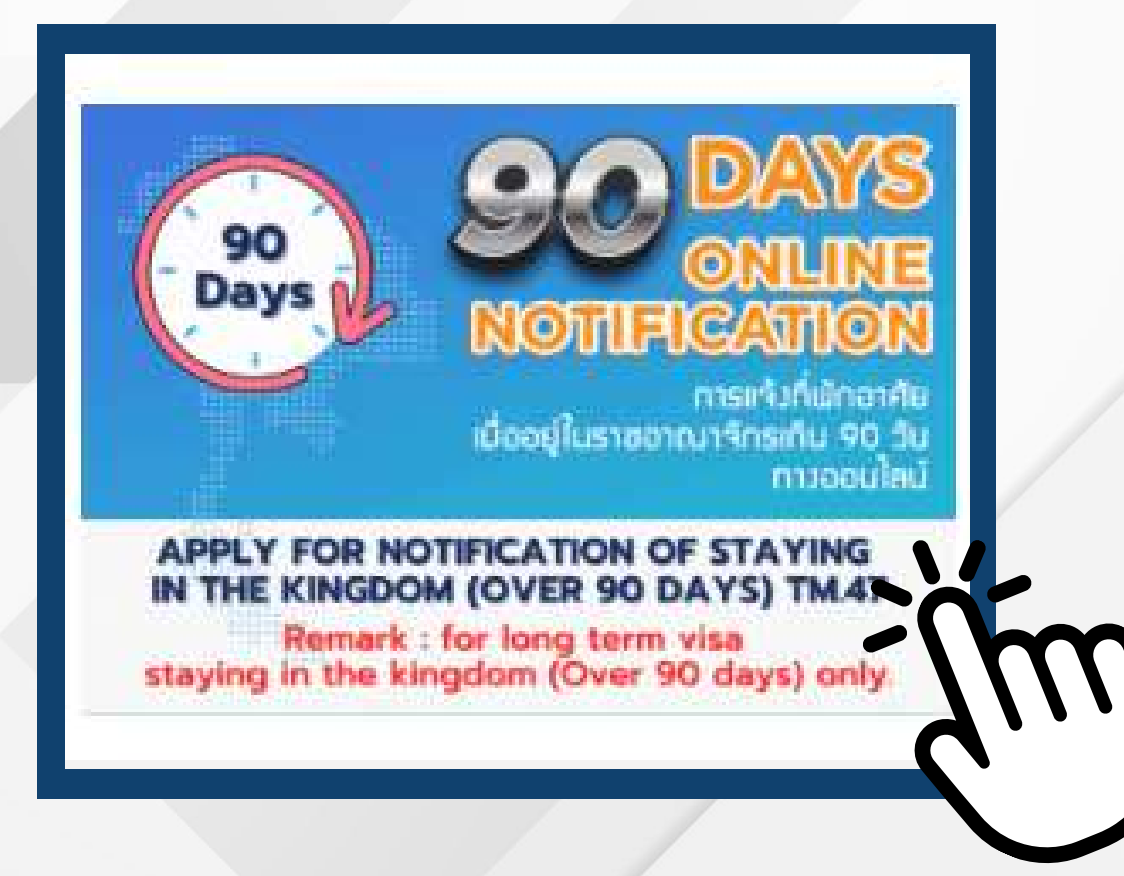

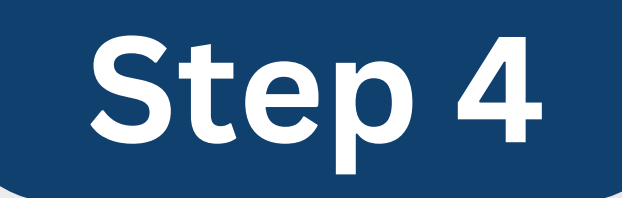

### คลิกที่เมนู "90 Days online notification" หรือสแกน QR code

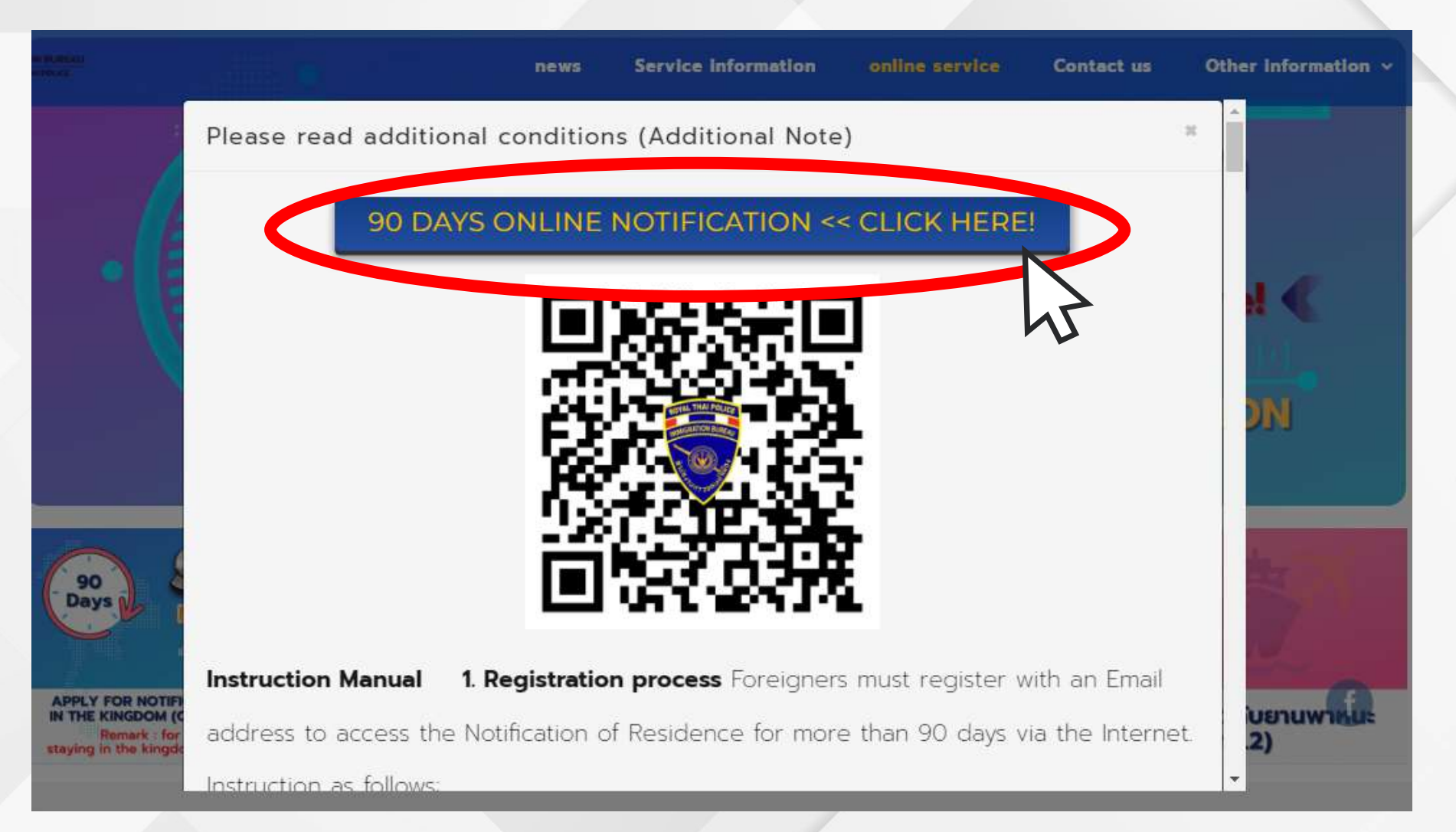

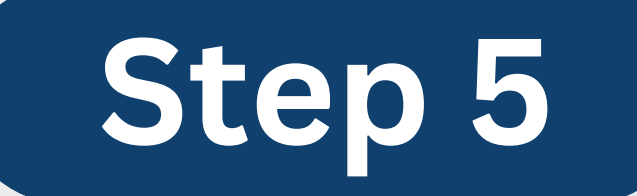

### ลงทะเบียน / เข้าสู่ระบบ

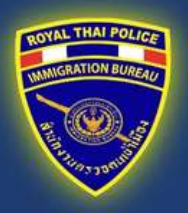

IMMIGRATION APPLY FOR NOTIFICATION OF STAYING IN THE KINGDOM

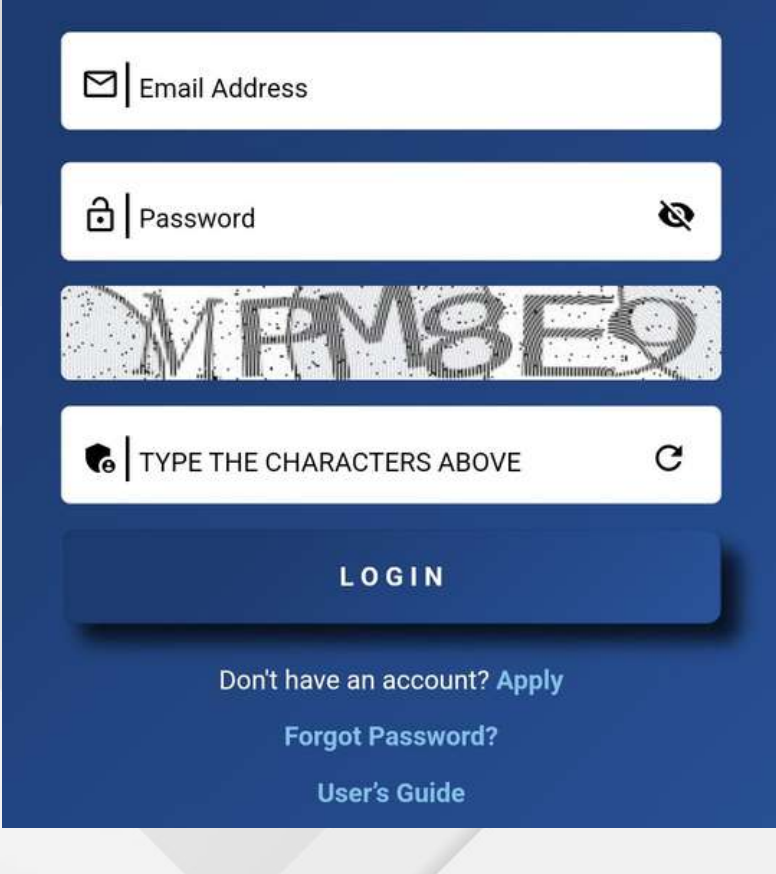

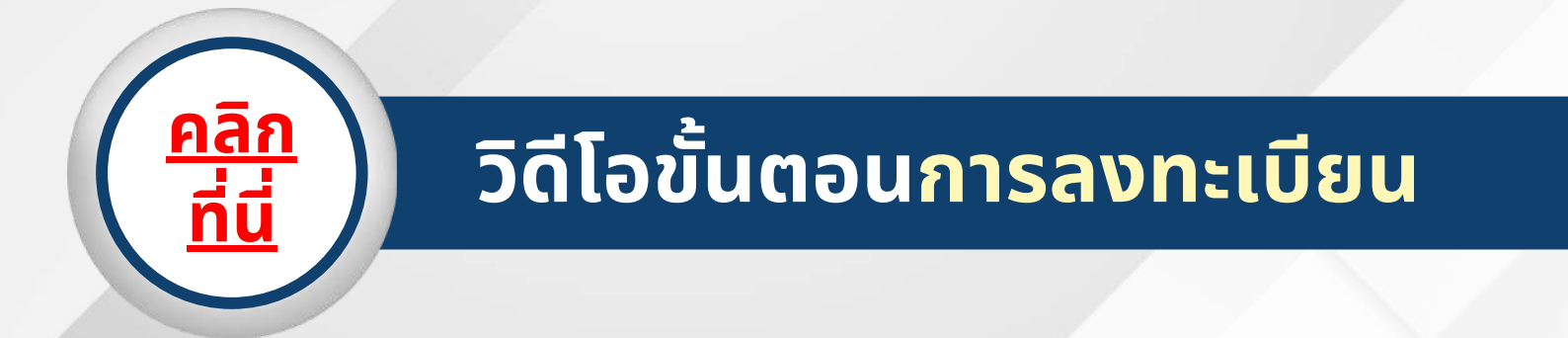

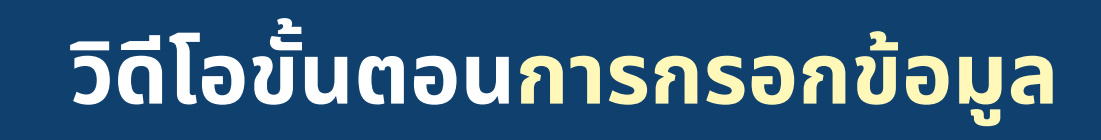

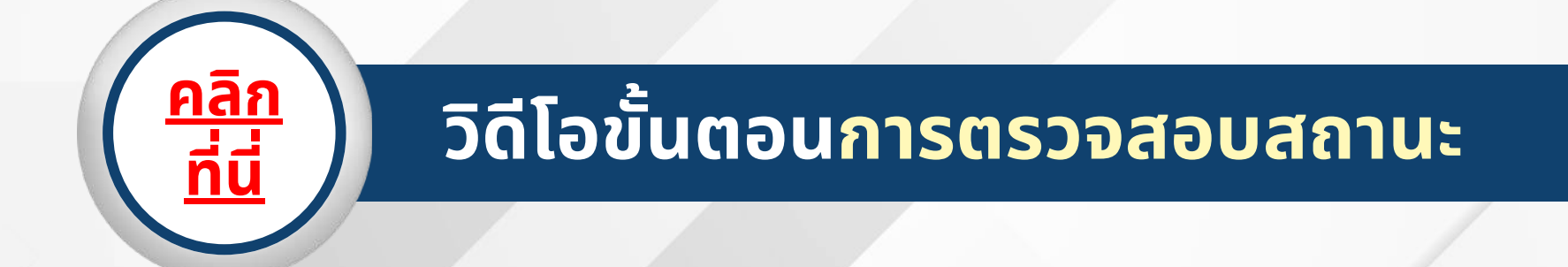

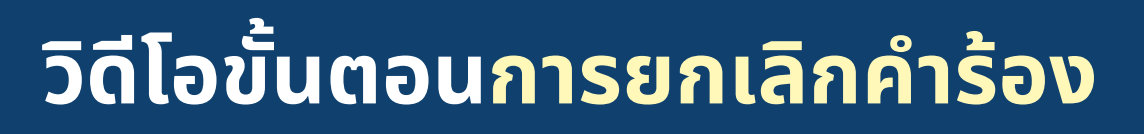

Reference Information: https://tm47.immigration.go.th/manual/IndexForeign.html www.immigration.go.th/en/?page\_id=1666

<u>คล</u>ิก -

<u>คลิก</u> ที่นี่